## イー・クイックス初期登録手順

2014年09月09日 富士ゼロックス株式会社 eビジネス推進室

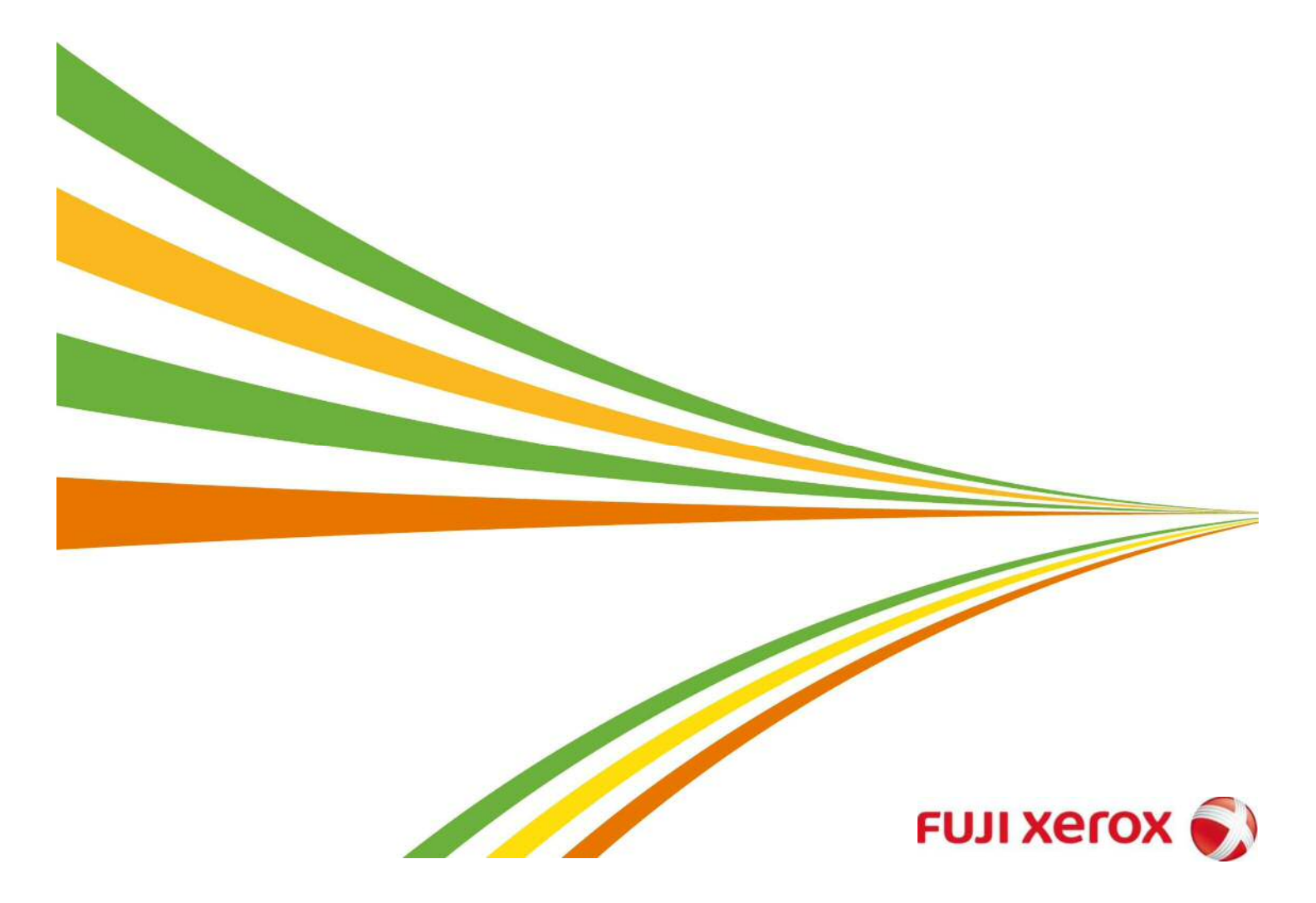

## ■仮ID発行後のパスワード登録方法について

イー・クイックスにユーザー登録されますと、まず「仮D」が発行され、対象の ユーザー様の登録メールアドレスにお知らせメールが配信されます。 このメールを受信されましたら、以下の手順でパスワードを設定いただいた後、 イー・クイックスにログインのうえ、ご利用くださいますよう、ご案内申し上げます。

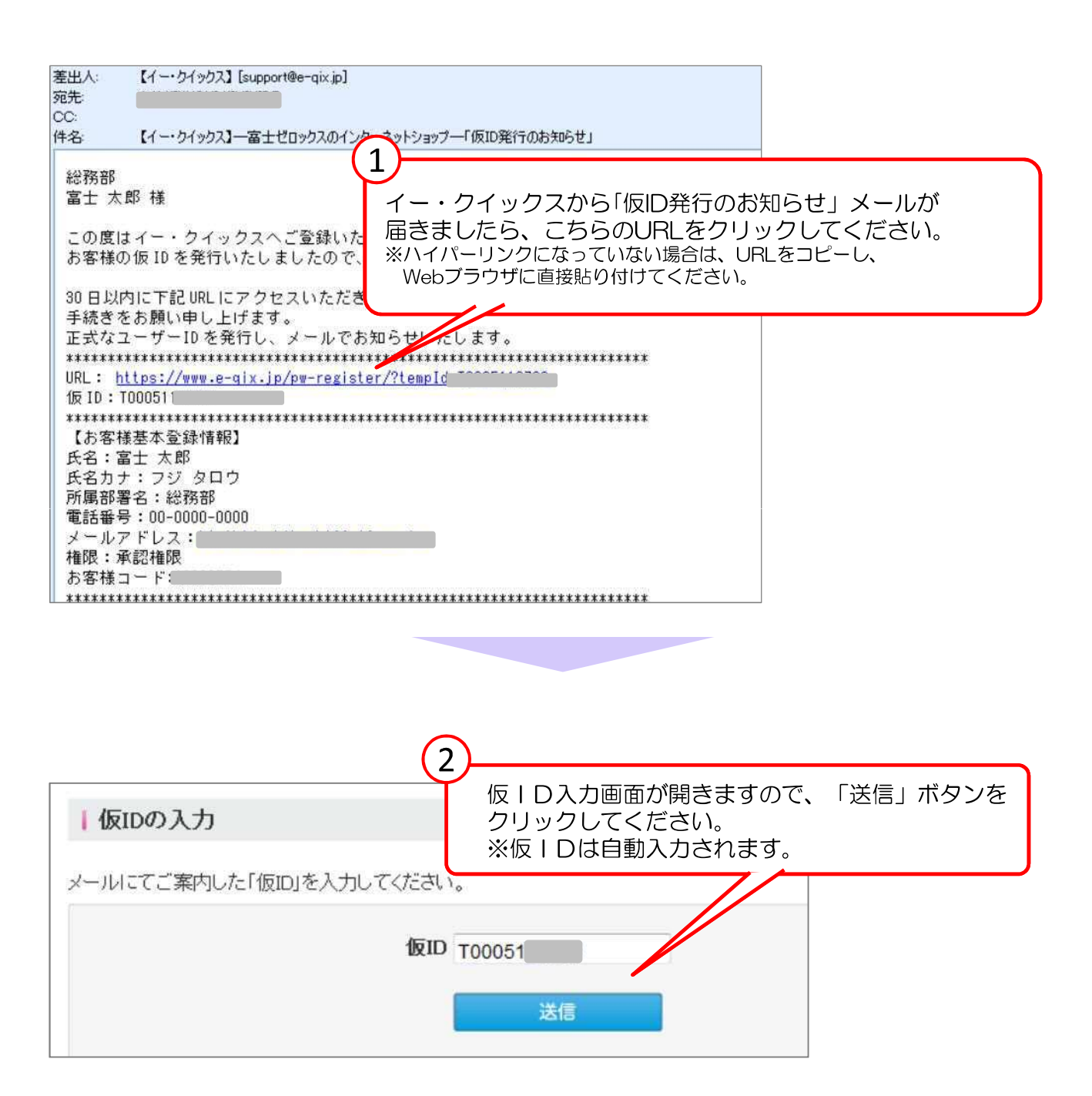

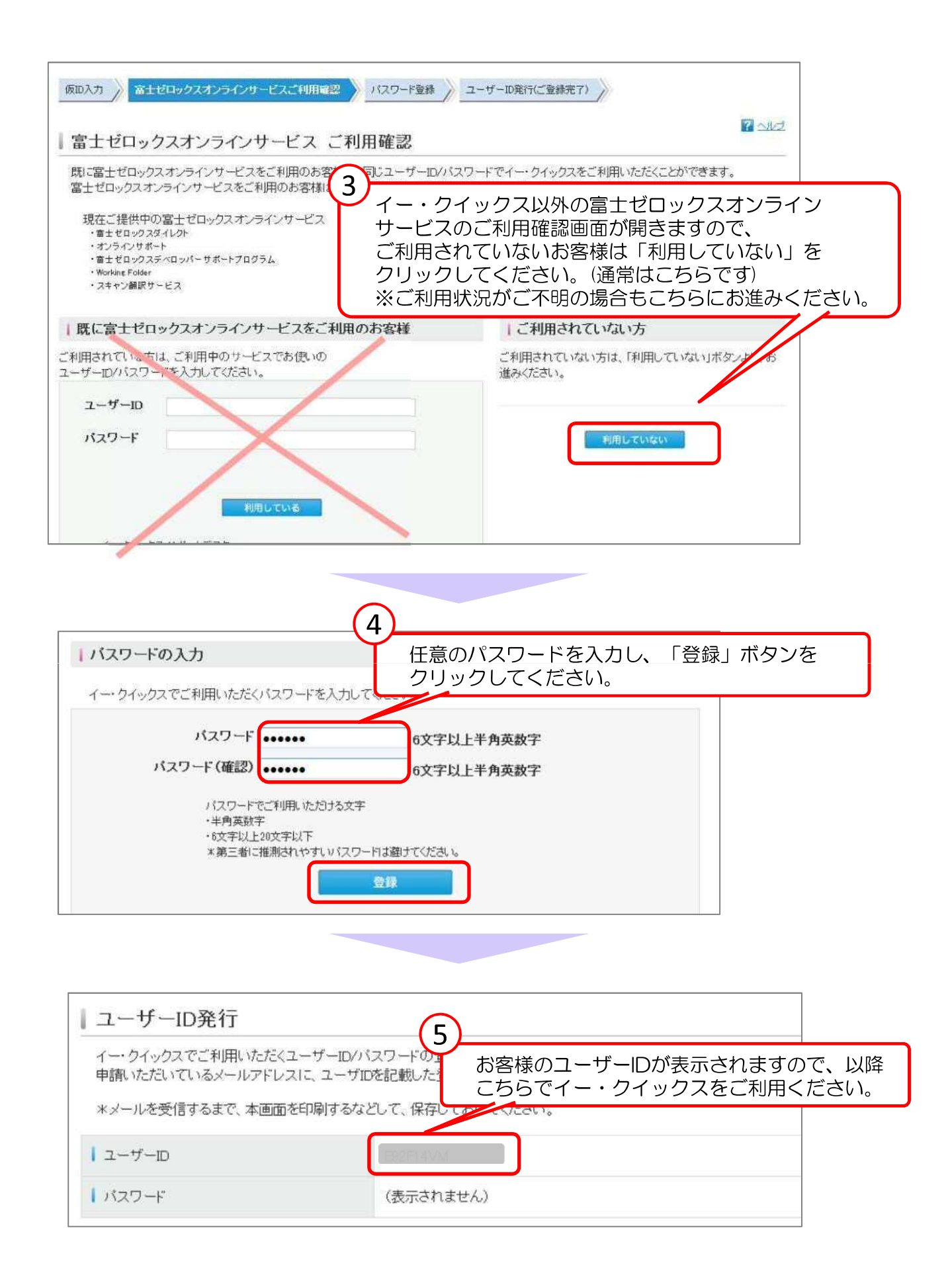

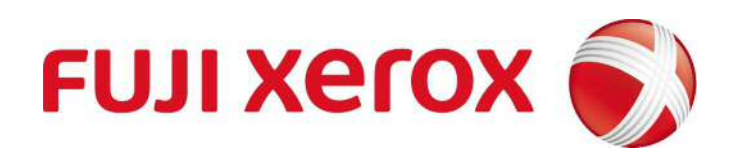

※ 本ガイドブックの一部あるいは全部について、富士ゼロックス eビジネス推進室から文書による承諾を 得ずに、いかなる方法においても無断で開示・複写・複製することを禁止する。